## m 跨AC漫游典型组网配置案例

AP管理 **韦家宁** 2024-09-12 发表

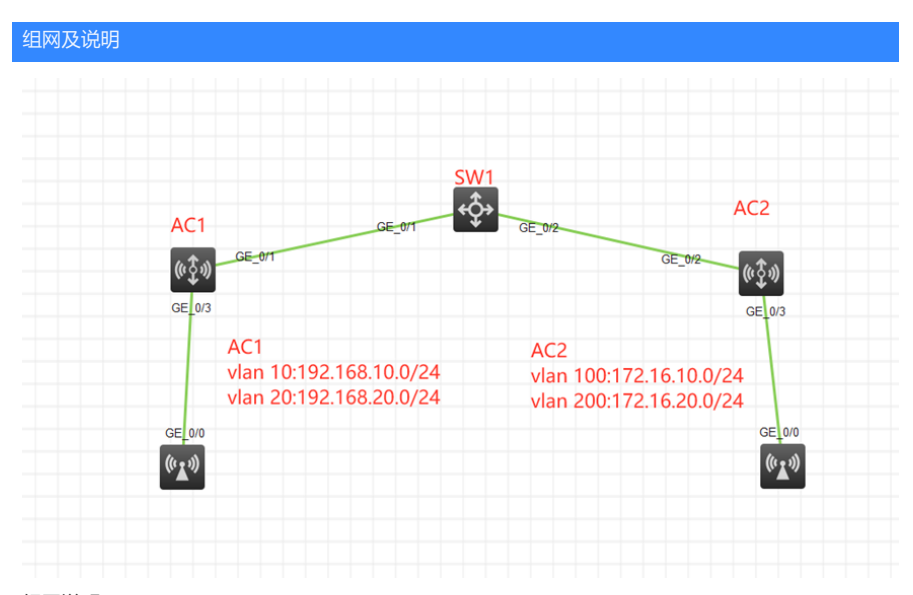

组网说明:

本案例采用H3C HCL模拟器来的AC+AP产品来实现跨AC漫游的需求。

特别说明:

- 1、在AC1的区域中, vlan10用于AP管理, vlan20用于无线业务接入。
- 2、在AC2的区域中, vlan100用于AP管理, vlan200用于无线业务接入。
- 3、提前收集AP的序列号,可以在设备表面或命令行dis device manunifo查看。
- 4、本案例采用集中转发。

配置思路:

- 1、按照网络拓扑图配置VLAN和IP地址。
- 2、配置AC+AP注册上线。
- 3、分别配置AC1与AC2的漫游,实现跨AC的漫游。

## 配置步骤

(1) SW1 <H3C>sys System View: return to User View with Ctrl+Z. [H3C]sysname SW1 [SW1]vlan 10 [SW1-vlan10]quit [SW1]vlan 20 [SW1-vlan20]quit [SW1]vlan 100 [SW1-vlan100]quit [SW1]vlan 200 [SW1-vlan200]quit [SW1]int vlan 10 [SW1-Vlan-interface10]ip address 192.168.10.1 24 [SW1-Vlan-interface10]quit [SW1]int vlan 20 [SW1-Vlan-interface20]ip address 192.168.20.1 24 [SW1-Vlan-interface20]quit [SW1]int vlan 100 [SW1-Vlan-interface100]ip address 172.16.10.1 24 [SW1-Vlan-interface100]quit [SW1]int vlan 200 [SW1-Vlan-interface200]ip address 172.16.20.1 24 [SW1-Vlan-interface200]quit [SW1]dhcp enable [SW1]dhcp server ip-pool vlan10 [SW1-dhcp-pool-vlan10]network 192.168.10.0 mask 255.255.255.0 [SW1-dhcp-pool-vlan10]gateway-list 192.168.10.1 [SW1-dhcp-pool-vlan10]option 43 ip-address 192.168.10.100 [SW1-dhcp-pool-vlan10]quit [SW1]dhcp server ip-pool vlan20 [SW1-dhcp-pool-vlan20]network 192.168.20.0 mask 255.255.255.0 [SW1-dhcp-pool-vlan20]gateway-list 192.168.20.1 [SW1-dhcp-pool-vlan20]dns-list 114.114.114.114 [SW1-dhcp-pool-vlan20]quit [SW1]dhcp server ip-pool vlan100 [SW1-dhcp-pool-vlan100]network 172.16.10.0 mask 255.255.255.0 [SW1-dhcp-pool-vlan100]gateway-list 172.16.10.1 [SW1-dhcp-pool-vlan100]option 43 ip-address 172.16.10.100 [SW1-dhcp-pool-vlan100]quit [SW1]dhcp server ip-pool vlan200 [SW1-dhcp-pool-vlan200]network 172.16.20.0 mask 255.255.255.0 [SW1-dhcp-pool-vlan200]gateway-list 172.16.20.1 [SW1-dhcp-pool-vlan200]dns-list 114.114.114.114 [SW1-dhcp-pool-vlan200]quit [SW1]dhcp server forbidden-ip 192.168.10.100 [SW1]dhcp server forbidden-ip 172.16.10.100 [SW1]int range gi 1/0/1 to gi 1/0/2 [SW1-if-range]po li tr [SW1-if-range]undo po tr pe vlan 1 [SW1-if-range]po tr pe vlan 10 20 100 200 [SW1-if-range]quit [SW1]save force Validating file. Please wait... Saved the current configuration to mainboard device successfully. [SW1] (2) AC1: <H3C>sys System View: return to User View with Ctrl+Z. [H3C]sysname AC1 [AC1]vlan 10 [AC1-vlan10]quit [AC1]vlan 20 [AC1-vlan20]quit [AC1]vlan 100 [AC1-vlan100]quit [AC1]vlan 200 [AC1-vlan200]quit [AC1]dhcp enable [AC1]int vlan 10 [AC1-Vlan-interface10]ip address 192.168.10.100 24 [AC1-Vlan-interface10]quit [AC1]ip route-static 0.0.0.0 0.0.0.0 192.168.10.1 [AC1]int gi 1/0/3 [AC1-GigabitEthernet1/0/3]po li acc [AC1-GigabitEthernet1/0/3]po acc vlan 10 [AC1-GigabitEthernet1/0/3]quit [AC1]int gi 1/0/1 [AC1-GigabitEthernet1/0/1]po li tr [AC1-GigabitEthernet1/0/1]undo po tr pe vlan 1 [AC1-GigabitEthernet1/0/1]po tr pe vlan 10 20 100 200 [AC1-GigabitEthernet1/0/1]quit [AC1]wlan auto-ap enable [AC1]wlan auto-persistent enable [AC1]wlan global-configuration [AC1-wlan-global-configuration]firmware-upgrade disable

[AC1-wlan-global-configuration]quit

[AC1]wlan service-template weijianing [AC1-wlan-st-weijianing]ssid weijianing [AC1-wlan-st-weijianing]vlan 20 [AC1-wlan-st-weijianing]client forwarding-location ac [AC1-wlan-st-weijianing]service-template enable [AC1-wlan-st-weijianing]quit

[AC1]wlan service-template ninglihua [AC1-wlan-st-ninglihua]ssid ninglihua [AC1-wlan-st-ninglihua]vlan 200 [AC1-wlan-st-ninglihua]client forwarding-location ac [AC1-wlan-st-ninglihua]service-template enable [AC1-wlan-st-ninglihua]quit

[AC1]wlan ap AP1 model WA6320-HCL [AC1-wlan-ap-AP1]serial-id H3C\_0e-98-7e-dc-03-00 [AC1-wlan-ap-AP1]vlan 10 [AC1-wlan-ap-AP1-vlan10]quit [AC1-wlan-ap-AP1]vlan 20 [AC1-wlan-ap-AP1-vlan20]quit [AC1-wlan-ap-AP1]vlan 100 [AC1-wlan-ap-AP1-vlan100]quit [AC1-wlan-ap-AP1]vlan 200 [AC1-wlan-ap-AP1-vlan200]quit [AC1-wlan-ap-AP1]radio 1 [AC1-wlan-ap-AP1-radio-1]radio enable [AC1-wlan-ap-AP1-radio-1]service-template weijianing vlan 20 [AC1-wlan-ap-AP1-radio-1]service-template ninglihua vlan 200 [AC1-wlan-ap-AP1-radio-1]quit [AC1-wlan-ap-AP1]radio 2 [AC1-wlan-ap-AP1-radio-2]radio enable [AC1-wlan-ap-AP1-radio-2]service-template weijianing vlan 20 [AC1-wlan-ap-AP1-radio-2]service-template ninglihua vlan 200 [AC1-wlan-ap-AP1-radio-2]quit [AC1-wlan-ap-AP1]quit

[AC1]wlan mobility group 1 [AC1-wlan-mg-1]source ip 192.168.10.100 [AC1-wlan-mg-1]member ip 172.16.10.100 [AC1-wlan-mg-1]group enable [AC1-wlan-mg-1]quit

(3) AC2: <H3C>sys System View: return to User View with Ctrl+Z. [H3C]sysname AC2 [AC2]vlan 10 [AC2-vlan10]quit [AC2]vlan 20 [AC2-vlan20]quit [AC2]vlan 100 [AC2-vlan100]quit [AC2]vlan 200 [AC2-vlan200]quit [AC2]dhcp enable [AC2]int vlan 100 [AC2-Vlan-interface100]ip address 172.16.10.100 24 [AC2-Vlan-interface100]quit [AC2]ip route-static 0.0.0.0 0.0.0.0 172.16.10.1 [AC2]int gi 1/0/2 [AC2-GigabitEthernet1/0/2]po li tr [AC2-GigabitEthernet1/0/2]undo po tr pe vlan 1 [AC2-GigabitEthernet1/0/2]po tr pe vlan 10 20 100 200 [AC2-GigabitEthernet1/0/2]quit

[AC2]int gi 1/0/3 [AC2-GigabitEthernet1/0/3]po li acc [AC2-GigabitEthernet1/0/3]po acc vlan 100 [AC2-GigabitEthernet1/0/3]quit

[AC2]wlan auto-ap enable [AC2]wlan auto-persistent enable [AC2]wlan global-configuration [AC2-wlan-global-configuration]firmware-upgrade disable [AC2-wlan-global-configuration]quit

[AC2]wlan service-template weijianing [AC2-wlan-st-weijianing]ssid weijianing [AC2-wlan-st-weijianing]vlan 20 [AC2-wlan-st-weijianing]client forwarding-location ac [AC2-wlan-st-weijianing]service-template enable [AC2-wlan-st-weijianing]quit

[AC2]wlan service-template ninglihua [AC2-wlan-st-ninglihua]ssid ninglihua [AC2-wlan-st-ninglihua]vlan 200 [AC2-wlan-st-ninglihua]client forwarding-location ac [AC2-wlan-st-ninglihua]service-template enable [AC2-wlan-st-ninglihua]quit

[AC2]wlan ap AP2 model WA6320-HCL [AC2-wlan-ap-AP2]serial-id H3C\_0e-98-85-b6-04-00 [AC2-wlan-ap-AP2]vlan 10 [AC2-wlan-ap-AP2-vlan10]quit [AC2-wlan-ap-AP2]vlan 20 [AC2-wlan-ap-AP2-vlan20]quit [AC2-wlan-ap-AP2]vlan 100 [AC2-wlan-ap-AP2-vlan100]quit [AC2-wlan-ap-AP2]vlan 200 [AC2-wlan-ap-AP2-vlan200]quit [AC2-wlan-ap-AP2]radio 1 [AC2-wlan-ap-AP2-radio-1]radio enable [AC2-wlan-ap-AP2-radio-1]service-template weijianing vlan 20 [AC2-wlan-ap-AP2-radio-1]service-template ninglihua vlan 200 [AC2-wlan-ap-AP2-radio-1]quit [AC2-wlan-ap-AP2]radio 2 [AC2-wlan-ap-AP2-radio-2]radio enable [AC2-wlan-ap-AP2-radio-2]service-template weijianing vlan 20 [AC2-wlan-ap-AP2-radio-2]service-template ninglihua vlan 200 [AC2-wlan-ap-AP2-radio-2]quit [AC2-wlan-ap-AP2]quit

[AC2]wlan mobility group 1 [AC2-wlan-mg-1]source ip 172.16.10.100 [AC2-wlan-mg-1]member ip 192.168.10.100 [AC2-wlan-mg-1]group enable [AC2-wlan-mg-1]quit

(4) 分别查看AC1和AC2下属的AP均已上线

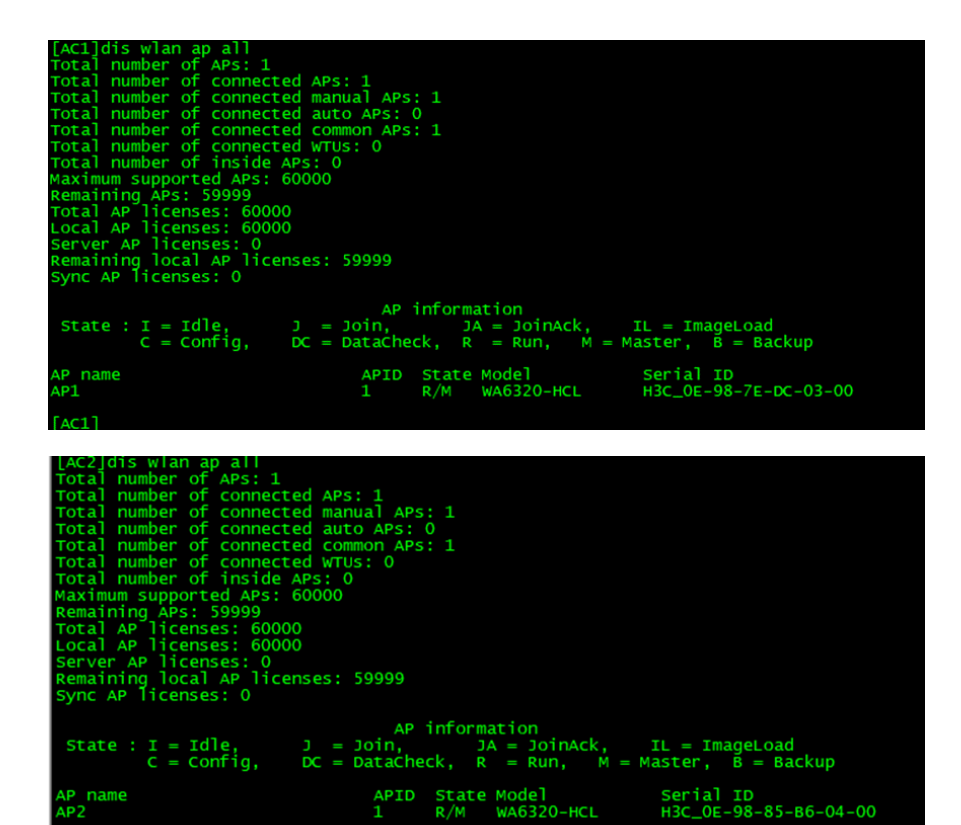

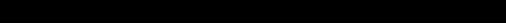

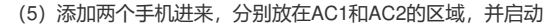

AC21

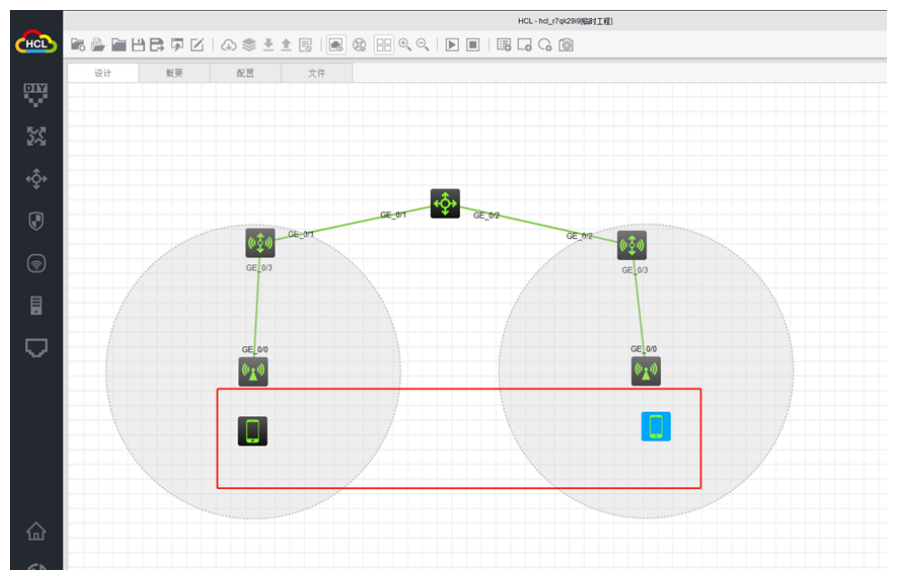

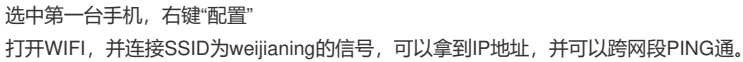

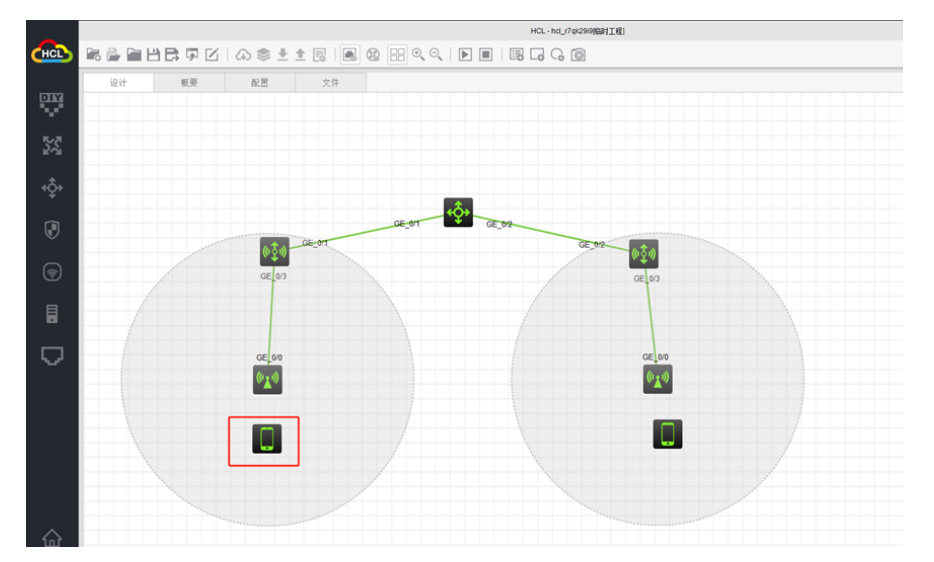

| 设计 概要 | 配置      | 文件    |                      |      |                     |                                   |
|-------|---------|-------|----------------------|------|---------------------|-----------------------------------|
|       |         |       |                      |      |                     |                                   |
|       |         |       |                      |      |                     |                                   |
|       |         |       |                      |      |                     |                                   |
|       |         |       | △ 配置Phone_6          |      |                     |                                   |
|       |         |       | 打开WIFI?              |      |                     |                                   |
|       |         |       | - SSID               | 信号强度 | 连接状态                | MAC地址                             |
|       | (0Ž0)-  | GE_OT | weijianing           | Ŷ    |                     | 0e:98:7e:dc:03:10                 |
|       | GE 0/3  |       | ninglihua            | Ŷ    |                     | 0e:98:7e:dc:03:11                 |
|       |         |       | weijianing           | Ŷ    | 3                   | 0e:98:7e:dc:03:20                 |
|       |         |       | ninglihua            | Ŷ    |                     | 0e:98:7e:dc:03:21                 |
|       | CE NO   |       | MAC: 00:e0:06:02:12: | 35   |                     | 刷新                                |
|       | ((1:1)) |       | IPv4配置:              |      | Ping                |                                   |
|       |         |       | DHCP                 |      | 172.16.1            | 0.2                               |
|       | AP      |       | IPv4地址: 192.168.20   | 2    | 64 byte<br>time#2 s | s from 172.16.10.2: seg=1 ttl=254 |
|       |         | Phone | 子网掩码: 255.255.25     | 5.0  |                     |                                   |
|       |         |       | P-4回关: 192 168 20    | 1    |                     |                                   |

选中第二台手机,右键"配置" 打开WIFI,并连接SSID为ninglihua的信号,可以拿到IP地址

|               | HCL-hd_r7q/280(BBITE) |     |                        |       |                                 |  |  |  |  |  |
|---------------|-----------------------|-----|------------------------|-------|---------------------------------|--|--|--|--|--|
| <b>&gt;</b> 🖻 |                       | BRD | @ <b>≜</b> ± :         |       | ) H Q Q   ▶ ■   <b>B C</b> C ô  |  |  |  |  |  |
|               | 设计                    | 板葵  | 配置                     | 文件    |                                 |  |  |  |  |  |
| 2             |                       |     |                        |       |                                 |  |  |  |  |  |
|               |                       |     |                        |       |                                 |  |  |  |  |  |
|               |                       |     |                        |       |                                 |  |  |  |  |  |
|               |                       |     |                        |       | ▲ 配置Phone_7 ×                   |  |  |  |  |  |
|               |                       |     |                        |       | 17.51450.9                      |  |  |  |  |  |
|               |                       |     |                        |       | ●是 O否                           |  |  |  |  |  |
|               |                       |     |                        |       | SSID 信号强度 连接状态 MAC地址            |  |  |  |  |  |
|               |                       |     | <b>()</b> ① <b>(</b> ) | GE_ON | weijaning 🌳 🗇 0e-98.85:56.04:10 |  |  |  |  |  |
|               |                       |     | GE 0/3                 |       | ningthua 😤 📧 0e:98.85:86.04:11  |  |  |  |  |  |
|               |                       |     |                        |       | weijaning 🗢 🗇 0e:98.85:66:04:20 |  |  |  |  |  |
|               |                       |     |                        |       | ningthua 🗣 🗇 0e:98.85:b6:04:21  |  |  |  |  |  |
|               |                       |     |                        |       |                                 |  |  |  |  |  |
|               |                       |     | GE_0/0                 |       | MAC: 00.00.07.02:12:35          |  |  |  |  |  |
|               |                       |     | (****)                 |       | IPv4配图: Ping                    |  |  |  |  |  |
|               |                       |     |                        |       | DHCP                            |  |  |  |  |  |
|               |                       |     | _                      |       | IPv4地址: 172.16.20.2             |  |  |  |  |  |
|               |                       |     |                        |       | 子网旗码: 255.255.255.0             |  |  |  |  |  |
|               |                       |     |                        |       | Pv4网关: 172.16.20.1              |  |  |  |  |  |
|               |                       |     |                        |       |                                 |  |  |  |  |  |
|               |                       |     |                        |       | 启用                              |  |  |  |  |  |
|               |                       |     |                        |       |                                 |  |  |  |  |  |
|               |                       |     |                        |       |                                 |  |  |  |  |  |

第二台手机能跨网段PING通。

|      | HCL-hd_r?ql29(%BHI1(E) |    |                |       |                       |                   |             |                                                                       |   |  |  |
|------|------------------------|----|----------------|-------|-----------------------|-------------------|-------------|-----------------------------------------------------------------------|---|--|--|
| CHCL | Pi 🗿 🖬                 |    | @ <b>≜</b> ± : |       |                       |                   | 6 10        |                                                                       |   |  |  |
|      | 设计                     | 板葵 | 配置             | 文件    |                       |                   |             |                                                                       |   |  |  |
|      |                        |    |                |       |                       |                   |             |                                                                       |   |  |  |
| 53   |                        |    |                |       |                       |                   |             |                                                                       |   |  |  |
|      |                        |    |                |       | C 配置Phone_7           |                   |             |                                                                       | × |  |  |
|      |                        |    |                |       | 打开WIFI?               |                   |             |                                                                       |   |  |  |
|      |                        |    |                |       | SSID                  | 信号强度              | 连接状态        | MAC地址                                                                 |   |  |  |
|      |                        |    | ( <u>\$</u> 1) | Gb_04 | weijianing            |                   |             | 0e:98:85:66:04:10                                                     |   |  |  |
| 1    |                        |    | GE_0/3         |       | ninglihua             |                   | <b>(1</b> ) | 0e:98:85:66:04:11                                                     |   |  |  |
|      |                        |    |                |       | weijianing            | Ŧ                 |             | 0e:98:85:b6:04:20                                                     |   |  |  |
|      |                        |    |                |       | ninglihua             | *                 |             | 0e:98:85:b6:04:21                                                     |   |  |  |
|      | - /                    |    | GE_0/0         |       | MAC: 00:e0:07:02:12:3 | 5                 |             | 网络                                                                    | 5 |  |  |
|      |                        |    | (****          |       | IPv4配置:               |                   | Ping        |                                                                       |   |  |  |
|      |                        |    | DHCP           |       | 192.168.1             | 10.1              |             |                                                                       |   |  |  |
|      |                        |    |                |       | IPv4地址 172.16.20.2    | Pv4地址 172.16.20.2 |             | s Eron 192.168.10.1: seg*1<br>time*2 ns<br>* From 192.168.10.1: seg*2 |   |  |  |
|      |                        |    |                |       | 子同掩码: 255.255.255     | 0                 | 111-255     | tine"2 as                                                             | 1 |  |  |
|      |                        |    |                |       | IPv4同关: 172.16.20.1   |                   |             |                                                                       | / |  |  |
|      |                        |    |                |       | 启用                    |                   | 停1          | E                                                                     |   |  |  |
|      |                        |    |                |       |                       |                   |             |                                                                       |   |  |  |
|      |                        |    |                |       |                       |                   |             |                                                                       |   |  |  |

把第二台手机关闭WIFI,并移动到AC1所在的区域,继续连接SSID为ninglihua的信号。

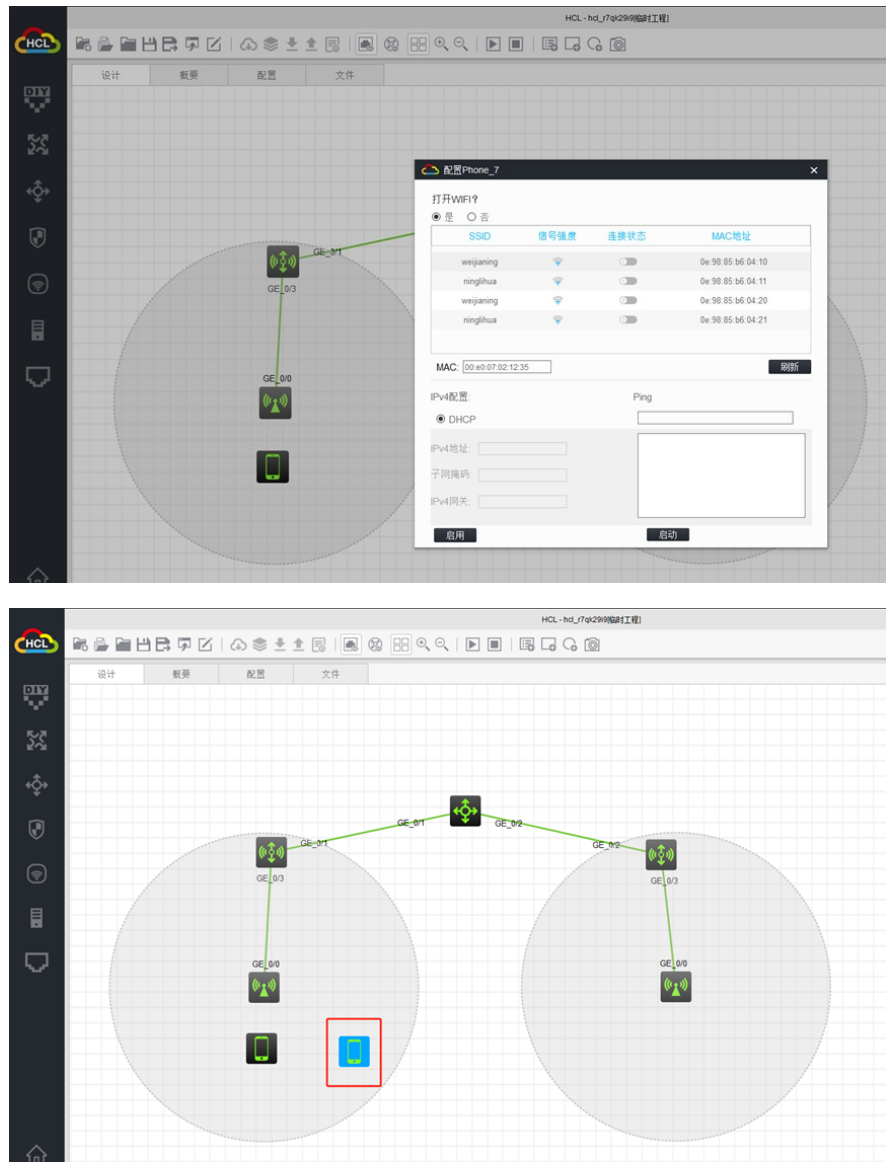

第二台手机可以在AC1区域内连接SSID为ninglihua的无线信号,而且可以获取到IP地址和跨网段PING 通。

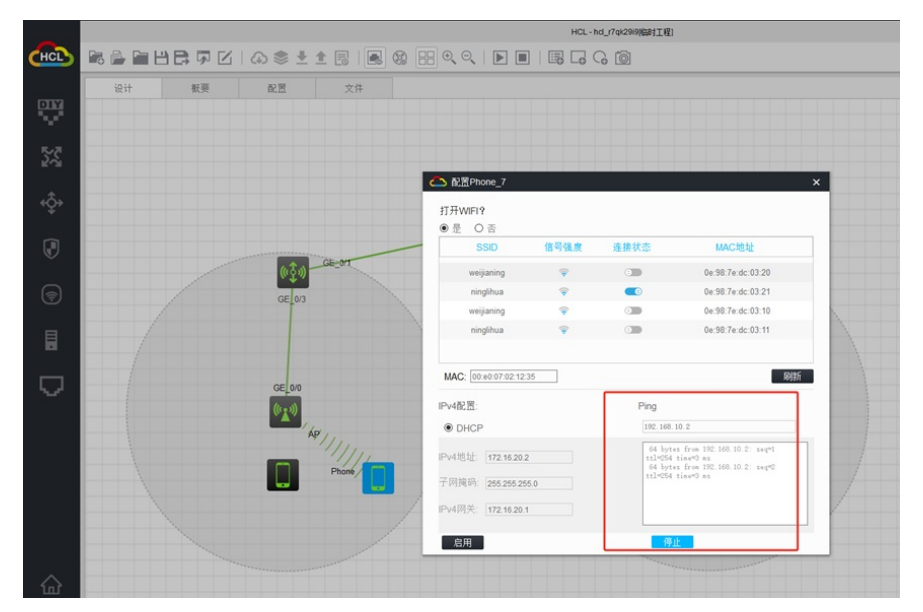

至此, 第二台手机可以跨AC实现漫游。

分别查看AC1和AC2对接漫游的状态。

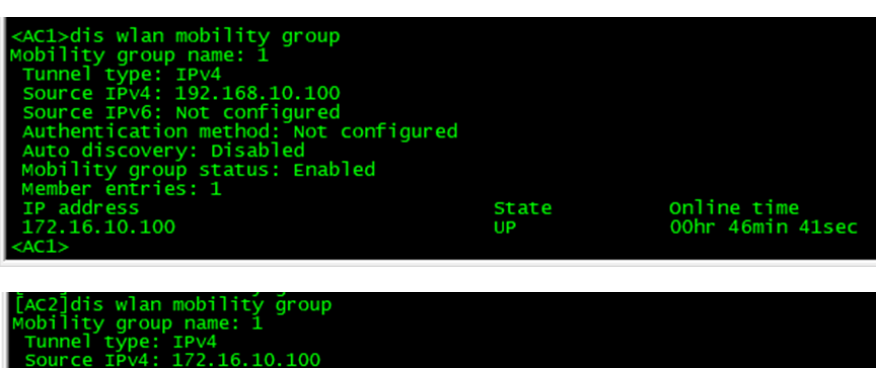

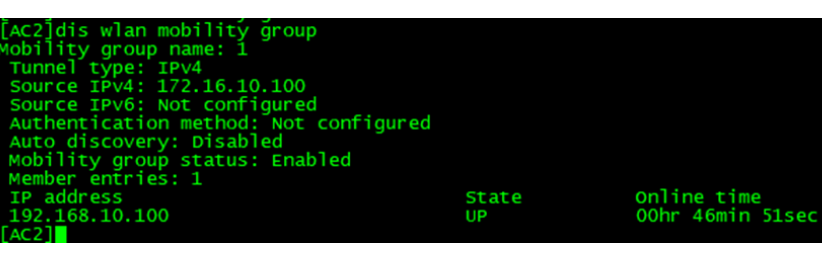

根据第二台手机测试漫游的情况和AC之间对接的漫游的状态,该网络可以实现跨AC漫游。

至此,跨AC漫游的典型组网配置案例已完成!